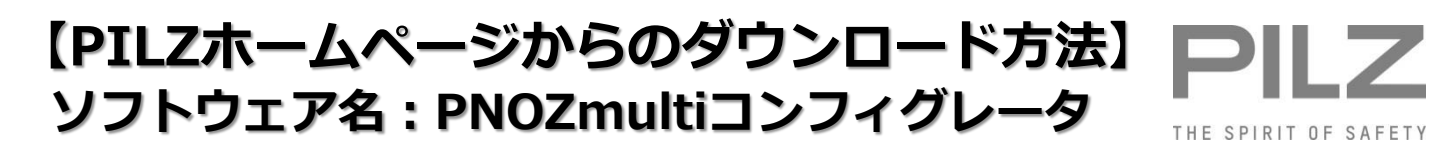

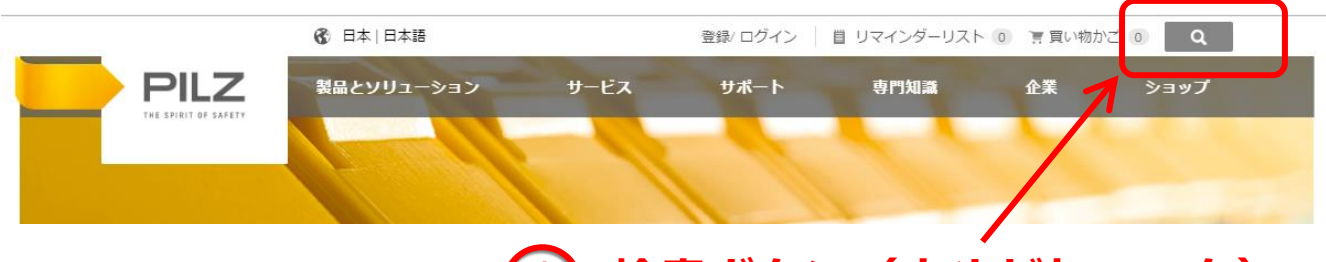

## 検索ボタン(虫めがねマーク) をクリックしてください。

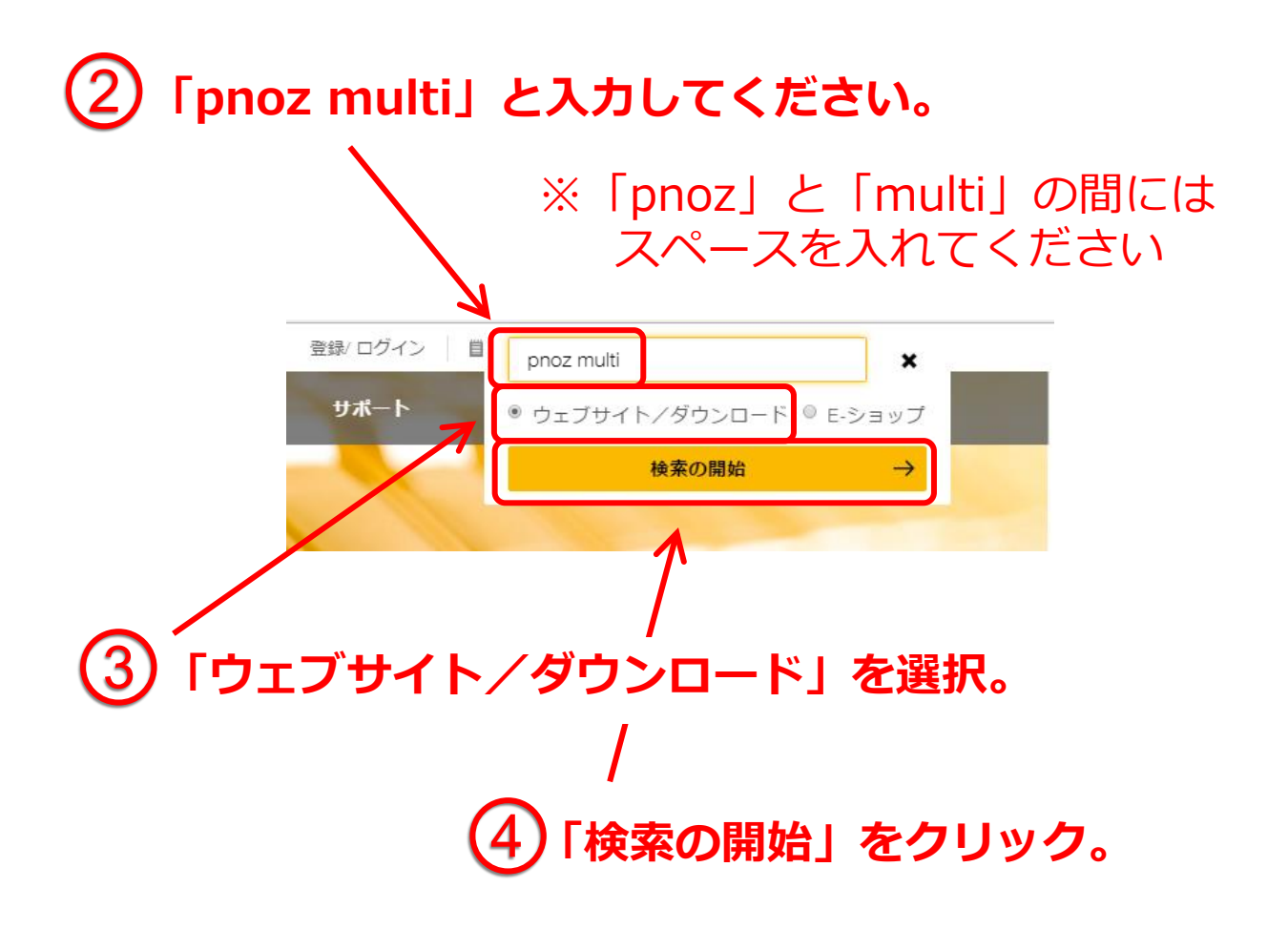

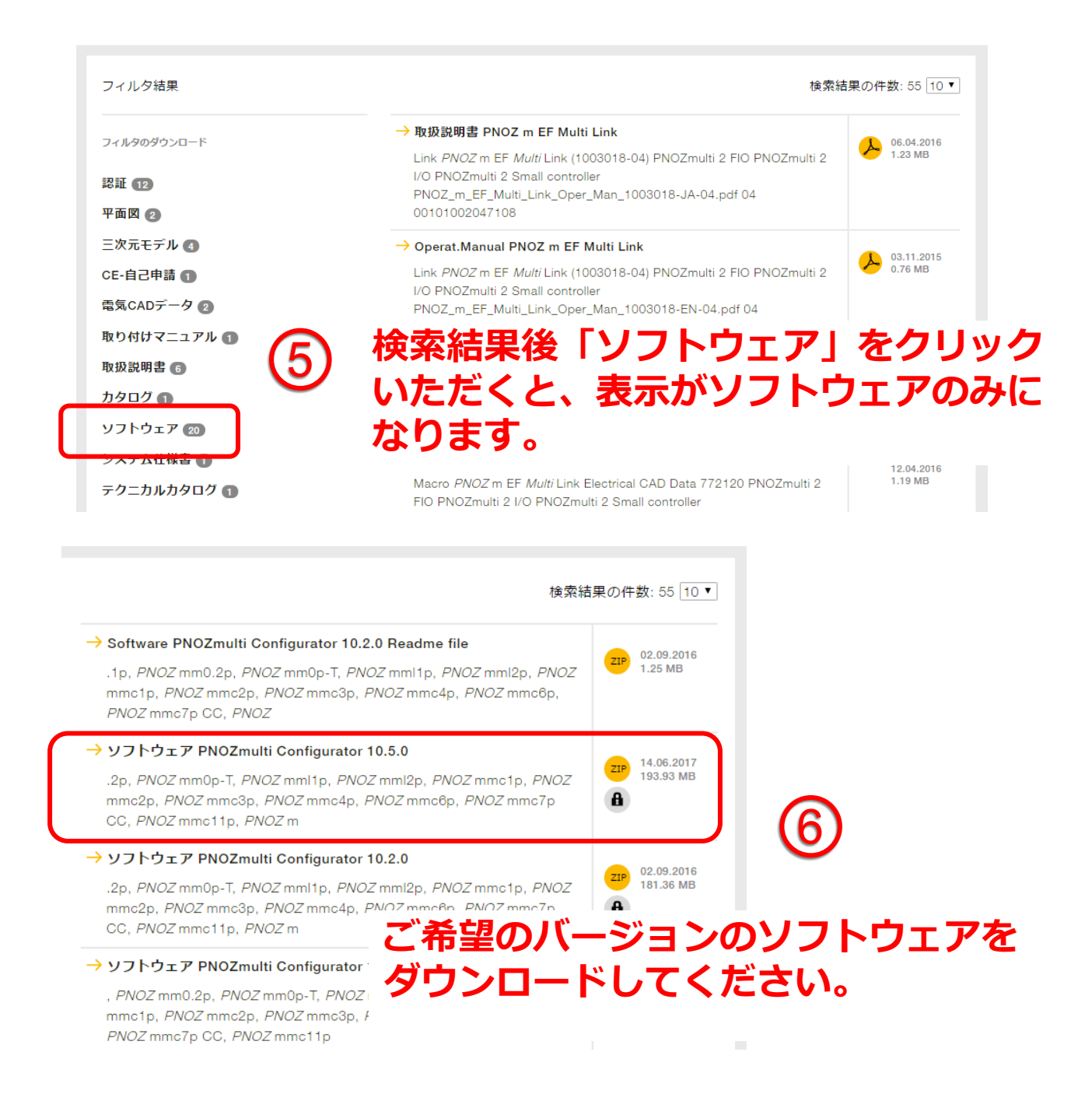

## ダウンロードには、ピルツホームページへの ログインが必要です。

こちらをクリックするとピルツの ホームページに移動します。 ユーザー登録がまだの場合には ご登録が必要です。

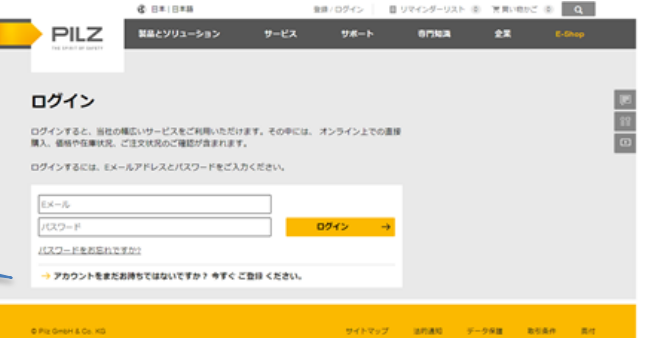

## <備考①> 最新版が検索結果の上に上がるようにするには・・・

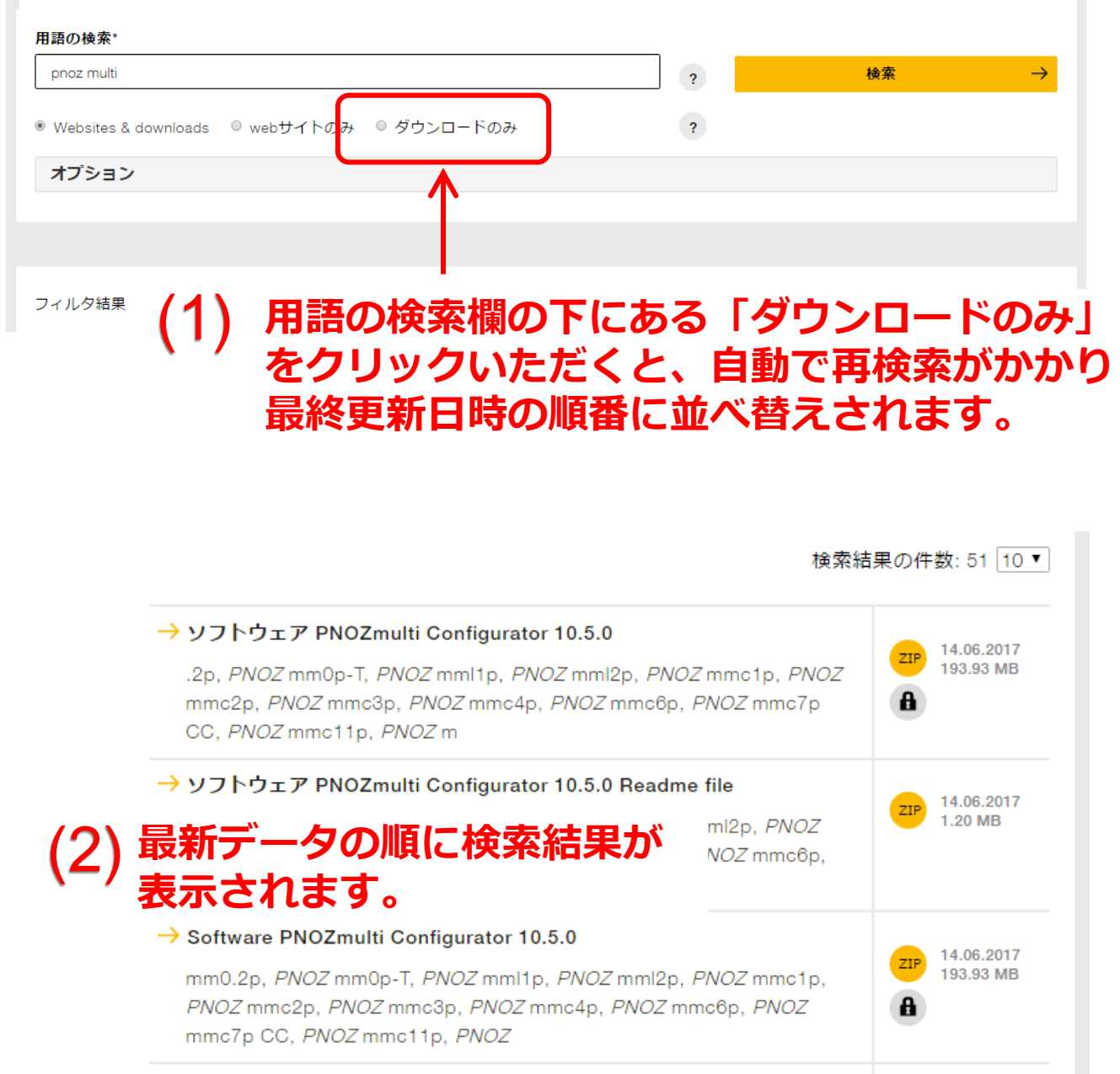

→ Software PNOZmulti Configurator 10.5.0 Readme file

.1p, PNOZ mm0.2p, PNOZ mm0p-T, PNOZ mm1p, PNOZ mm12p, PNOZ mmc1p, PNOZ mmc2p, PNOZ mmc3p, PNOZ mmc4p, PNOZ mmc6p, PNOZ mmc7p CC, PNOZ

14.06.2017

1.20 MB

ZIP

| 用語の検索*           |                            |       |       |               |
|------------------|----------------------------|-------|-------|---------------|
| pnoz multi       |                            | ?     | 検索    | $\rightarrow$ |
| Websites & downl | pads ◎ webサイトのみ ◎ ダウンロードのみ | ?     |       |               |
| オプション            |                            |       |       |               |
|                  | オプションをクリ                   | ックすると | ・、オプシ | コン内容          |
| フィルタ結果           | が表示されます。こ                  | こちらで最 | 終更新日  | 時で並べ          |
|                  | 替えされていること                  | とがご確認 | いただけ  | ます。           |
|                  |                            |       |       |               |
| 1                | オプション                      |       |       |               |
|                  | 検索用語と次を結合 ◎ AND ◎ OR       |       |       |               |
|                  | このワードまたはワードグループに限定         |       |       |               |
|                  |                            |       | ?     |               |
|                  | ごれらのワードなし                  |       |       |               |
|                  | <b>V</b>                   |       | ?     |               |
| Γ                | 次で並べ替え 🛛 最終更新日時            |       |       |               |
|                  | 資料番号 シリア                   | 7ル番号  |       |               |
|                  | ?                          |       | ?     |               |

## <備考②> 特定のバージョンで検索する場合には・・・

| PNOZmulti                                 | ?            |
|-------------------------------------------|--------------|
| Websites & downloads 🔍 webサイトのみ 🔍 ダウンロードの | Dみ ?         |
| オプション                                     |              |
| 検索用語と次を結合 ● AND ● OR                      | このワードまたはワード  |
| このワードまたはワードグループに限定                        | グループに限定しの欄に、 |
| 10.2.0                                    | バージョンを入力してから |
| これらのワードなし                                 | 検索をかけてください。  |
|                                           |              |